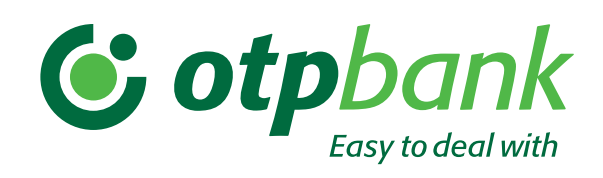

# Створення зарплатної відомісті з одночасною сплатою податків в онлайн-банкінгу Click OTPay

| ( | 000 |
|---|-----|
|   |     |
|   |     |

#### Додавання реквізитів органів державних служб для сплати податків

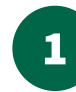

Перейдіть у меню «Зарплата» та оберіть пункт «Одержувачі податкових платежів». Натисніть на кнопку «Додати одержувача» внизу екрана.

|            | Click<br><b>otpay</b>                 | < Одержувачі податкових платежів<br>Навчальні<br>відео                                                                                                    | ∑         |
|------------|---------------------------------------|----------------------------------------------------------------------------------------------------|-----------|
| [0]        | Рахунки                               | Ç \$/€ Ua                                                                                                    | i         |
| Ē          | Операції в гривні                     | Тип податку                                                                                                    | ¢         |
| Ē          | Операції у валюті                     | 3annazri zinuneri                                                                                                    |           |
| <i>∱</i> ₽ | Зарплата                              | Анкети співробітників<br>Зарплатні проекти                                                                                                    |           |
| ≣          | Виписка та<br>залишки за<br>рахунками | Одержувачі податкових платежів                                                                                                    |           |
| ¢          | Завантаження<br>документів            |                                                                                                    |           |
| ٦          | Депозити                              |                                                                                                    |           |
| <u></u>    | Кредити                               |                                                                                                    |           |
|            | Електронні<br>контракти               |                                                                                                    |           |
| ເມື        | Контрагенти                           |                                                                                                    |           |
| ŝ          | Налаштування                          | Додати одержувача           ©AT «ОТП БАНК».Усі права захищені.Ліцензія НБУ № 191 від 05.10.2011         Служба підтрилкос 🖾 <table-cell> 🕲 🖪 🍆 📩 🔗 О         © 2024 Ко</table-cell> | мпанія CS |

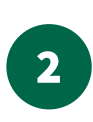

Заповнюємо форму:

- обираємо зі списку вид податку; - зазначаємо дані одержувача (рахунок, банк, ЄДРПОУ та найменування).

# $\bigwedge$

Зверніть увагу, що при виборі чекбоксу «За замовчуванням» податкові платежі формуватимуться для цього одержувача автоматично.

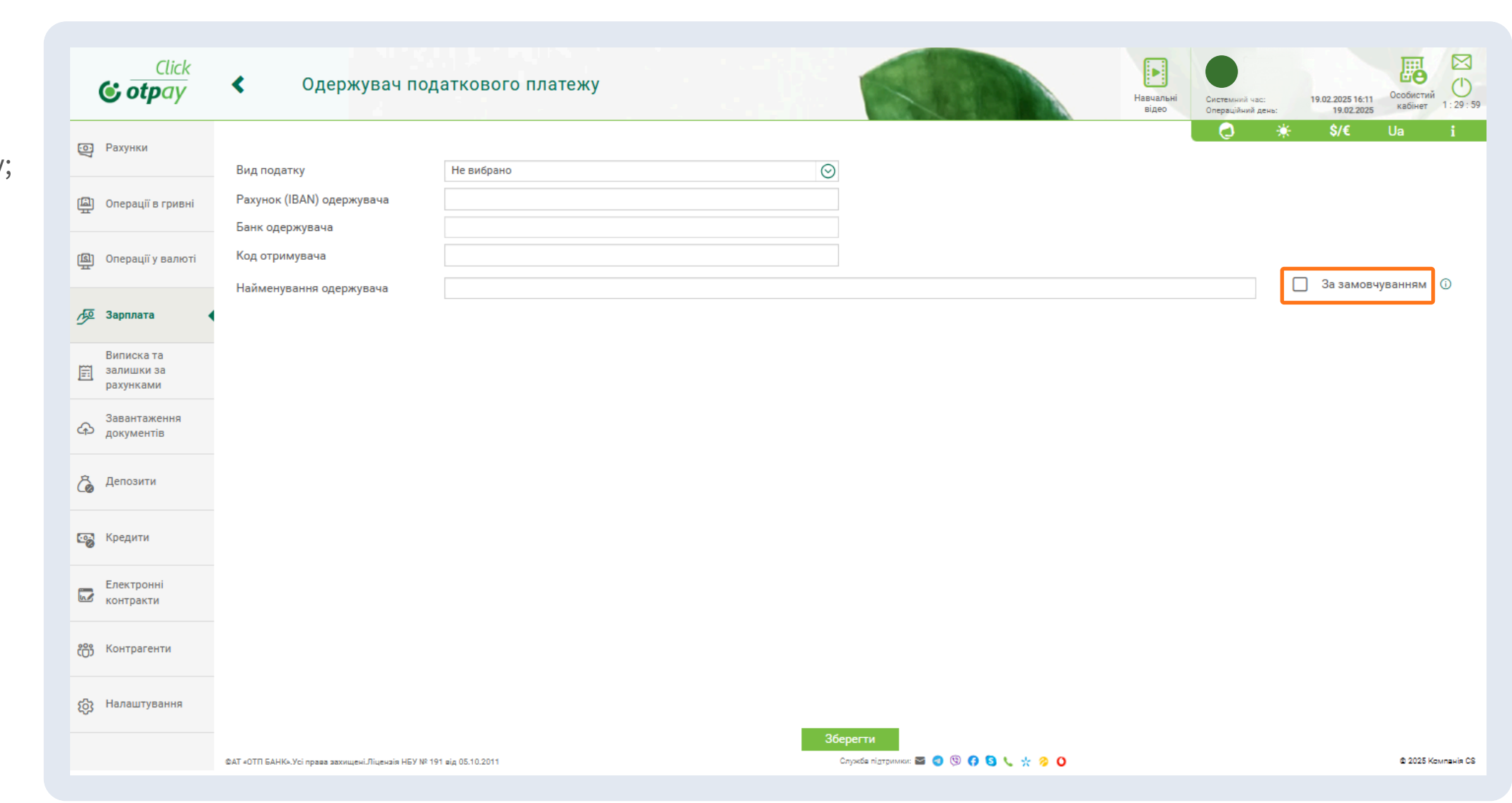

Після додавання реквізитів всіх одержувачів податкових платежів вони з'являться у списковій формі.

| 🕃 otpay                               | <b>\$</b> | Одерж                      | кувачі податк                  | ових платежів |                | 1                                     |                            | Навчальні Сис<br>відео Опе | гемний час: 17.10.2024 16:39<br>раційний день: 17.10.2024 | Особистий 59:5  |
|---------------------------------------|-----------|----------------------------|--------------------------------|---------------|----------------|---------------------------------------|----------------------------|----------------------------|-----------------------------------------------------------|-----------------|
| • Рахунки                             |           |                            |                                |               |                |                                       |                            | _                          | <b>⊘ \$/€</b> Ua                                          | i               |
| 🖾 Операції в гривні                   |           |                            | Тип податку                    | Ş             | Код отримувача | Ş                                     | Рахунок одержувача         | Ş                          | Назва одержувача                                          | Ş               |
| இ Операції у валюті                   | *         | єсв                        |                                | 35333145      |                | UA 14 8                               | 899998 0333169340000008006 | KA3                        | НАЧЕЙСТВО УКРАЇНИ(ЕЛ. АДМ                                 | . ПОДАТ.)       |
| 🖉 Зарплата                            | *         | ПДФО                       |                                | 43141267      |                | UA 34 8                               | 899998 0000355649204002652 | Голо                       | вне управління ДПС у м.Києві                              |                 |
| Виписка та<br>залишки за<br>рахунками | *         | Військовий збір            |                                | 00186536      |                | UA 14 8                               | 399998 033316934000008006  | ГОЛ                        | ОВНЕ УПРАВЛІННЯ ДПС У КИ                                  | ІЇВСЬКІЙ ОБЛА   |
| Завантаження<br>документів            |           |                            |                                |               |                |                                       |                            |                            |                                                           |                 |
| Депозити                              |           |                            |                                |               |                |                                       |                            |                            |                                                           |                 |
| 😴 Кредити                             |           |                            |                                |               |                |                                       |                            |                            |                                                           |                 |
| Електронні<br>контракти               |           |                            |                                |               |                |                                       |                            |                            |                                                           |                 |
| о Контрагенти                         |           |                            |                                |               |                |                                       |                            |                            |                                                           |                 |
| 😚 Налаштування                        | ©AT «     | ЮТП БАНК».Усі права захище | ні.Ліцензія НБУ № 191 від 05.1 | 10.2011       |                | Додати одержувача<br>Служба підтримкі | x 🖴 🔕 🧐 🗘 🌜 🔆 🤗 O          |                            |                                                           | © 2024 Компанія |

### Створення зарплатної відомості

Click

<

Одержувачі податкових платежів

Перейдіть у меню «Зарплата» та оберіть пункт «Зарплатні відомості». Натисніть на кнопку «Створити відомість».

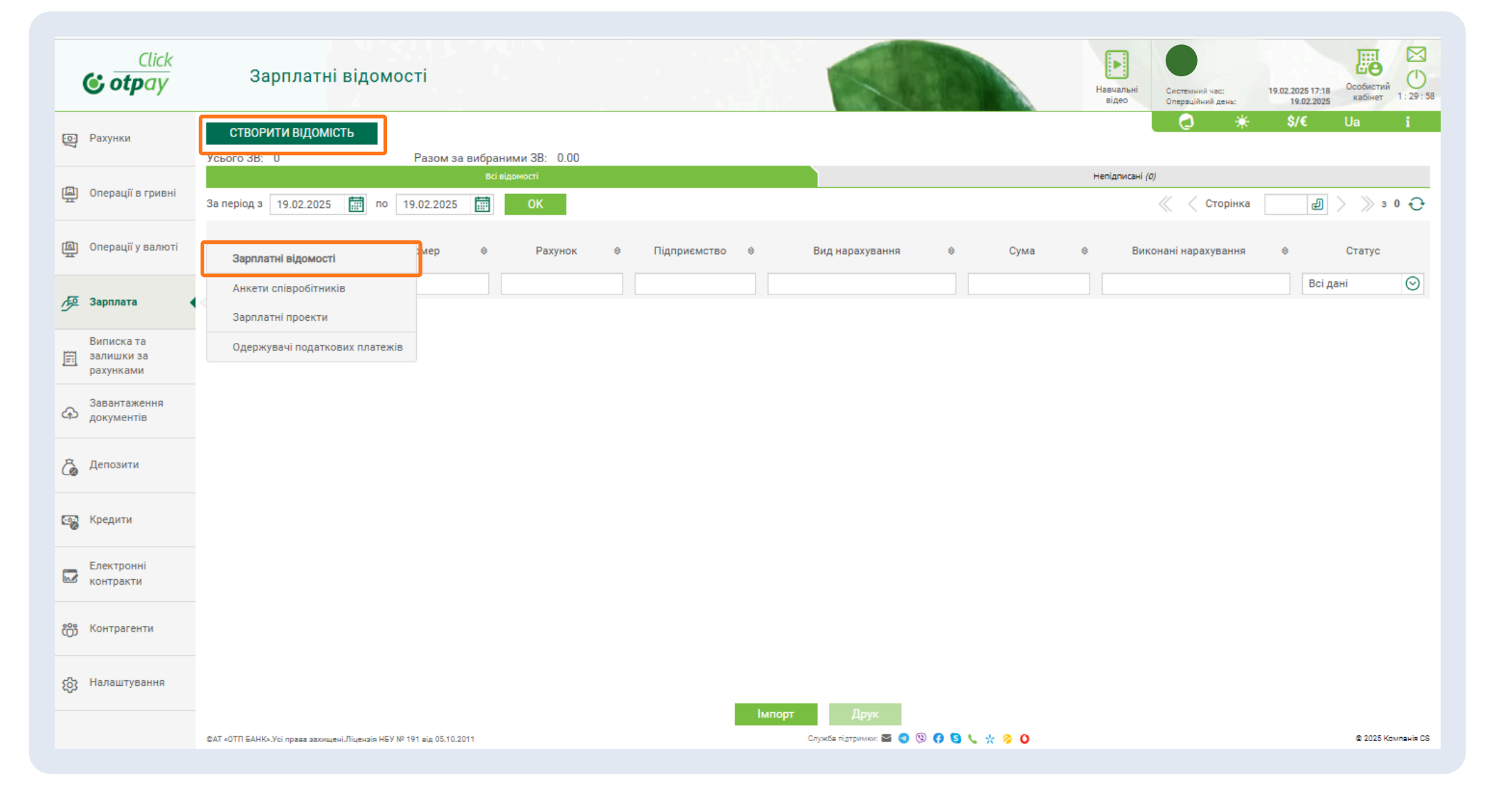

2

Заповнюємо загальну інформацію відомості.

#### $\triangle$

Зверніть увагу, що період виплат обов'язковий для заповнення, а також що призначення платежу формується автоматично з можливістю додавання додаткової інформації.

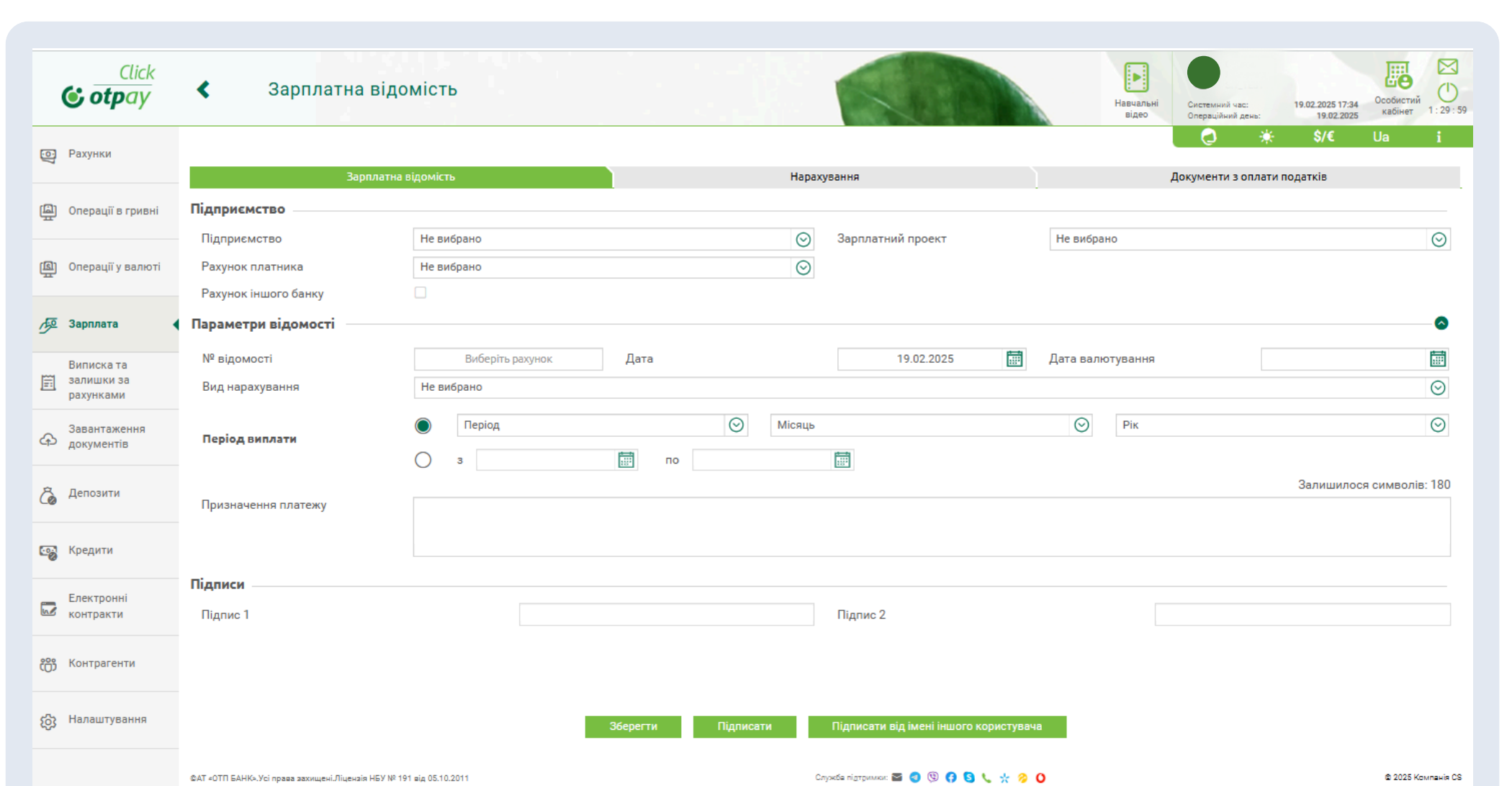

Переходимо до вкладки «Нарахування» та додаємо нарахування по співробітникам. Це можливо зробити як на рахунки в ОТР Bank, так і на рахунки співробітників в інші банки.

|          | Click<br>Click                        | <          | Зарп                             | латна                   | відомість                           |                    |                 |                 |                                       |                                 | Habyant         | ні Системний час:<br>Операційний авнь: | 19.02.2025 17:38<br>19.02.2025 | Ссобистий<br>кабінет 1: 29: 58 |
|----------|---------------------------------------|------------|----------------------------------|-------------------------|-------------------------------------|--------------------|-----------------|-----------------|---------------------------------------|---------------------------------|-----------------|----------------------------------------|--------------------------------|--------------------------------|
| Ö        | Рахунки                               | _          |                                  | 2.                      |                                     |                    |                 |                 | Царахирация                           |                                 |                 | <b>Q</b> *                             | \$/€                           | Ua i                           |
| Ē        | Операції в гривні                     | Дор        | ати нарахува                     | ння на ра               | ахунки в ОТП банку                  | Додати нараху      | вання на рахунк | и в інших банка | парахування                           |                                 |                 | документи з оплат                      | и податків                     |                                |
| Ē        | Операції у валюті                     | Нар        | аховано                          | Всьо                    | о / ОТП Банк / Інші<br>Співробітник | 0.00 / 0.00 / 0.00 | ¢               | Ід. номер       | Кількість<br>\$                       | Всього / ОТП Банк /<br>Рахунок  | Інші 0 / 0<br>⇔ | / 0<br>Сума                            | ÷                              |                                |
| æ        | Зарплата                              |            |                                  |                         |                                     | Назва              | а контрагента   | ,               | <ul> <li>Код контрагента ≑</li> </ul> | Рахунок                         | ¢               |                                        |                                |                                |
| Ē        | Виписка та<br>залишки за<br>рахунками |            |                                  |                         |                                     |                    |                 |                 |                                       |                                 |                 |                                        |                                |                                |
| ቆ        | Завантаження<br>документів            |            | лійник Вадим С<br>(елдак Павло Р | Степанови<br>Оманович   | ч                                   |                    |                 |                 | 2640202773                            | UA2830052800000026              | 2000270012 📀    |                                        |                                |                                |
| Ĝ        | Депозити                              | р          | омаренко Іван І                  | Русланови               | 14                                  |                    |                 |                 | 2717002622                            | UA3330052800000026              | 2061421729 ⊘    |                                        |                                |                                |
| <b>1</b> | Кредити                               | 0 п        | ан Ольга Іванів                  | зна                     |                                     |                    |                 |                 | 2710813021                            | UA2930052800000026              | 2090026713 🚫    |                                        |                                |                                |
|          | Електронні<br>контракти               | С к        | узьменко Петро<br>Церба Давид Ми | о Григоров<br>иколайови | ич                                  |                    |                 |                 | 2584112838<br>1843805672              | UA2230052800000026              | 2050650077 📀    |                                        |                                |                                |
| ന്       | Контрагенти                           |            |                                  |                         |                                     |                    |                 |                 |                                       |                                 |                 |                                        |                                |                                |
| 礅        | Налаштування                          |            |                                  |                         |                                     | 3                  | Зберегти        | Підписати       | Підписати від ім                      | ені іншого користувача          |                 |                                        |                                |                                |
|          |                                       | ©AT =OTH E | АНК».Усі права захи              | ищені.Ліцена            | ія НБУ № 191 від 05.10.2011         |                    |                 |                 | Служба підтримки: 🕁 🧃                 | ) © <b>() () () ()</b> () () () |                 |                                        |                                | © 2025 Компанія CS             |

# 4

Вносимо суми нарахувань окремо по кожному співробітнику, які ви обрали на попередньому кроці.

|      | Click<br>Click                        | ۲.                       | Зарпл               | латна відомість                        |                         |                                            |                   | 1        |               |                          | ŀ | авчальні<br>відео | Системний час:<br>Операційний день: | 19.02.2025 18:06<br>19.02.2025 | Ссобистий<br>кабінет | 1:29:58   |
|------|---------------------------------------|--------------------------|---------------------|----------------------------------------|-------------------------|--------------------------------------------|-------------------|----------|---------------|--------------------------|---|-------------------|-------------------------------------|--------------------------------|----------------------|-----------|
| Ö    | Рахунки                               |                          |                     | December of a set of the               |                         |                                            |                   |          |               |                          |   |                   | 0*                                  | \$/€                           | Ua                   | i         |
|      |                                       |                          |                     | Зарплатна відомість                    |                         |                                            | нар               | ахуванн  | я             |                          |   |                   | документи з оплати                  | податків                       |                      | - ·       |
| æ    | Операції в гривні                     | Дода                     | ати нарахуван       | ння на рахунки в ОТП банку             | Додати нарахування      | на рахун                                   | ки в інших банках |          |               |                          |   |                   |                                     |                                |                      |           |
| -    |                                       | Hapa                     | аховано             | Всього / ОТП Банк / Інші               | 60 000.00 / 60 000.00 / | 0.00                                       |                   | Кілі     | ькість        | Всього / ОТП Банк / Інші |   | 6/6/0             |                                     |                                |                      |           |
| ᄪ    | Операції у валюті                     |                          |                     | Співробітник                           |                         | ¢                                          | Ід. номер         | ¢        |               | Рахунок                  | ¢ |                   | Сума                                | ¢                              |                      |           |
| Æ    | Зарплата                              |                          |                     |                                        |                         |                                            |                   |          |               |                          |   |                   |                                     |                                |                      |           |
| 19=  | Suprimaru                             |                          |                     |                                        |                         |                                            |                   |          |               |                          |   |                   |                                     |                                |                      |           |
| Ē    | Виписка та<br>залишки за<br>рахунками | Олійник Вадим Степанович |                     |                                        |                         | 2640202773 UA 28 300528 000000262000270012 |                   |          |               |                          |   |                   |                                     | 10 000.00 UAH                  | $\times$             |           |
|      | 2                                     | Желдак Павло Романович   |                     |                                        |                         | 1843805672 UA 28 300528 000000262030679900 |                   |          |               |                          |   |                   |                                     | 10 000.00 UAH                  | $\times$             |           |
| ራ    | документів                            | Ромаре                   | нко Іван Руслан     | нович                                  |                         | 2308                                       | 3203090           |          | UA 16 3005    | 28 0000000262012727744   |   |                   |                                     | 10 000.00 UAH                  | $\times$             |           |
| Ĝ    | Депозити                              | Пан Оль                  | ьга Іванівна        |                                        |                         | 2717                                       | 7002622           |          | UA 33 3005    | 28 0000000262061421729   |   |                   |                                     | 10 000.00 UAH                  | $\times$             |           |
|      | Кравити                               | Кузьмен                  | нко Петро Григо     | орович                                 |                         | 2710                                       | 0813021           |          | UA 29 3005    | 28 000000262090026713    |   |                   |                                     | 10 000.00 UAH                  | $\times$             |           |
| 6    | кредити                               | Щерба ,                  | Давид Миколай       | йович                                  |                         | 2584                                       | 4112838           |          | UA 22 3005    | 28 000000262050650077    |   |                   |                                     | 10 000.00 UAH                  | $\times$             |           |
|      | Електронні<br>контракти               |                          |                     |                                        |                         |                                            |                   |          |               |                          |   |                   |                                     |                                |                      |           |
| ന്ന് | Контрагенти                           |                          |                     |                                        |                         |                                            |                   |          |               |                          |   |                   |                                     |                                |                      |           |
| 礅    | Налаштування                          |                          |                     |                                        | 36eper                  | ти                                         | Підписати         | Під      | писати від ім | ені іншого користувача   |   |                   |                                     |                                |                      |           |
|      |                                       | ©AT =0TΠ БА              | АНК».Усі права захи | щені.Ліцензія НБУ № 191 від 05.10.2011 |                         |                                            |                   | Служба п | ідтримки: 🗃 🤇 | 0 🕫 🕄 🖌 🛧 🔗 0            |   |                   |                                     |                                | © 2025 Ko            | мпанія CS |

### Створення документів з оплати податків

| 1      |
|--------|
| $\sim$ |
|        |

Переходимо до вкладки «Документи з оплати податків» та заповнюємо форму у модальному вікні, яке відкриється натиснувши на кнопку «Сформувати податкові платежі»

| Click<br>Click                        | < Зарплатна відомість                                               |                                                        |                                        | Hass                         | цальні<br>део Системний час:<br>Операційний день: | 19.02.2025 18:09<br>19.02.2025<br>19.02.2025<br>29.05<br>19.02.2025<br>Ке́Ца і |
|---------------------------------------|---------------------------------------------------------------------|--------------------------------------------------------|----------------------------------------|------------------------------|---------------------------------------------------|--------------------------------------------------------------------------------|
| <b>о</b> Рахунки                      | Зарплатна відомість                                                 |                                                        | Нарахування                            |                              | Документи з оплати                                | податків                                                                       |
| Операції в гривні                     |                                                                     |                                                        |                                        |                              | Сф                                                | ормувати податкові платежі                                                     |
| 🖺 Операції у валюті                   | Вид податку Номер документа                                         |                                                        | СФОРМУВАТИ П                           | одаткові платех              | КI                                                | ×                                                                              |
| л⊊ Зарплата                           |                                                                     | есв 📀                                                  |                                        |                              |                                                   | A                                                                              |
| Виписка та<br>залишки за<br>рахунками |                                                                     | Номер документа                                        | 2                                      | Дата документа               | 19.02.2025                                        |                                                                                |
| Завантаження<br>документів            |                                                                     | Наш рахунок                                            | UA 20 300528 0000026001001300692 UAH 📀 | Рахунок (IBAN)<br>одержувача | UA 19 899998 00000371                             | 96201021307                                                                    |
| 👌 Депозити                            |                                                                     | Код отримувача<br>Сума                                 | 43143039<br>13 200.00                  | одержувача                   | CCB_                                              |                                                                                |
| 😨 Кредити                             |                                                                     | Призначення платежу                                    |                                        |                              |                                                   |                                                                                |
| Електронні<br>контракти               |                                                                     | Код виду розрахунку<br>Додаткова інформація<br>запису: | 101<br>ЄСВ за січень 2025              |                              |                                                   | Залишилося символів: 122                                                       |
| С Контрагенти                         |                                                                     |                                                        | СКАСУВАТИ                              | ПРОДО                        | вжити                                             |                                                                                |
| 👸 Налаштування                        |                                                                     | Зберегти                                               | я Підписати Підписати від імені іншог  | о користувача                |                                                   |                                                                                |
|                                       | ФАТ ≠0ТП БАНК».Усі права захищені.Ліцензія НБУ № 191 від 05.10.2011 |                                                        | Служба підтримки: 🕿 🥑 🧐 🚺              | S 🕻 🛠 🔗 O                    |                                                   | @ 2025 Компанія CS                                                             |

# 2

Після заповнення модального вікна на екрані з'явиться перелік сформованих документів для сплати податків у органи, які ви додали у вкладці «Одержувачі податкових платежів».

| ¢        | Click<br>otpay                        | < Зарпла                          | тна відомість                       |                |                                     |                                | Навиальні<br>відео Системиній час:<br>Операційний день: 19.02.2025 18:17<br>19.02.2025 18:17<br>19.02.2025 18:17<br>19.02.2025 18:17 |
|----------|---------------------------------------|-----------------------------------|-------------------------------------|----------------|-------------------------------------|--------------------------------|----------------------------------------------------------------------------------------------------|
| ē I      | Рахунки                               |                                   |                                     |                |                                     |                                |                                                                                                    |
| <u>ن</u> | Операції в гривні                     |                                   | зарплатна відомість                 |                | нарахування                         |                                | документи з оплати податків                                                                                                    |
| )<br>آھا | Операції у валюті                     | Вид податку                       | Номер документа                     | Дата документа | Наш рахунок                         | Найменування одержувача        | Сума Призначення платежу                                                                                                    |
| Ŧ        |                                       | Військовий збір                   | 4                                   | 2025-02-19     | UA 20 300528<br>0000026001001300692 | військовий збір                | 3 000.00 Військовий збір за січень 2025 🗍                                                                                            |
| 严 :      | Зарплата                              | есв                               | 2                                   | 2025-02-19     | UA 20 300528<br>0000026001001300692 | CCB_                           | 13 200.00 ССВ за січень 2025                                                                                                    |
| Ē        | Виписка та<br>залишки за<br>рахунками | ПДФО                              | 3                                   | 2025-02-19     | UA 20 300528<br>0000026001001300692 | ПДФО                           | 10 800.00 ПДФО за січень 2025                                                                                                    |
| چ<br>چ   | Завантаження<br>документів            |                                   |                                     |                |                                     |                                |                                                                                                    |
| ê,       | Депозити                              |                                   |                                     |                |                                     |                                |                                                                                                    |
| <b>6</b> | Кредити                               |                                   |                                     |                |                                     |                                |                                                                                                    |
|          | Електронні<br>контракти               |                                   |                                     |                |                                     |                                |                                                                                                    |
| ද්රීා H  | Контрагенти                           |                                   |                                     |                |                                     |                                |                                                                                                    |
| ا ش      | Налаштування                          |                                   |                                     | Зберегти       | Підписати Підписат                  | и від імені іншого користувача |                                                                                                    |
|          |                                       | ©АТ =ОТП БАНК».Усі права захищені | і.Ліцензія НБУ № 191 від 05.10.2011 |                | Службе підтрими                     | ar: 🖀 🏮 🕲 🖪 🔕 🐛 🔆 🤣 Ο          | © 2025 Компанія СS                                                                                                    |

## Підписання зарплатної відомості

| Рахунки                               |                                             |                                |                           |          |                   | ۵ \$/                            | /€ Ua         |
|---------------------------------------|---------------------------------------------|--------------------------------|---------------------------|----------|-------------------|----------------------------------|---------------|
| 🙆 Операції в гривні                   | Операція виконана успіш                     | но                             |                           | Usesu    |                   | 0                                | e pozrije     |
|                                       | зарг<br>Статус: Документ обробляє:          | латна відомість                |                           | нараху   | вання             | документи з оплати п             | одатків       |
| 🗐 Операції у валюті                   | Підприємство                                |                                |                           |          |                   |                                  |               |
| _                                     | Підприємство                                | TOB "MICTEPIO"                 |                           | $\odot$  | Зарплатний проект | 739013 I TOB "MICTEPIO"          |               |
| Д⊴ Зарплата                           | Рахунок платника                            | UA 28 300520 00000265011       | 72316264                  | $\odot$  | Рахунок комісії   | UA 28 300520 0000026501172316264 |               |
| Виписка та<br>залишки за<br>рахунками | Рахунок іншого банку<br>Параметри відомості |                                |                           |          |                   |                                  |               |
| Завантаження                          | № відомості                                 | 280520283                      | Дата                      |          | 22.10.2024        | Дата валютування                 | 22.10.2024    |
| СтЭ документів                        | Вид нарахування                             | Заробітна плата і аванси       |                           |          |                   |                                  |               |
| 췮 Депозити                            | Період виплати                              | Повний місяць                  |                           | Березень | 5                 | 2024                             |               |
| 🧒 Кредити                             | Призначення платежу                         | Заробітна плата і аванси за по | вний місяць березень 2024 | <u> </u> | :                 |                                  | Залишилося си |
| Блектронні<br>контракти               |                                             |                                |                           |          |                   |                                  |               |
| 👸 Контрагенти                         | Підписи                                     |                                |                           |          |                   |                                  |               |

Детальна інформація на www.otpbank.com.ua або за телефоном 044 495 06 91. Вартість дзвінків згідно з тарифами Вашого оператора. АТ "ОТП БАНК". Всі види банківських послуг. Ліцензія НБУ №191 від 05.10.2011 р. Внесено до Державного реєстру банків №273 від 02.03.1998 р.

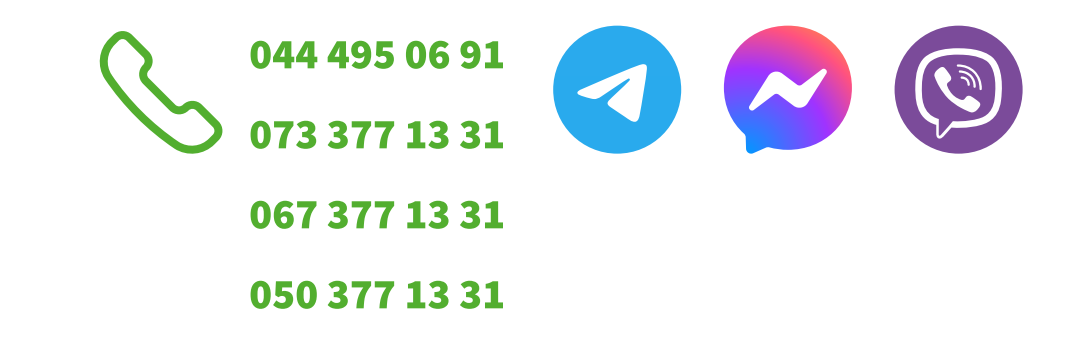

#### допомогою секретного ключа або збережіть її для підписання через деякий час.

Ŵ

Зверніть увагу, що після успішного збереження або підписання відомості вгорі екрану з'явиться позначка «Операція виконана успішно»

Після заповнення всіх блоків

відомості підпишіть її за